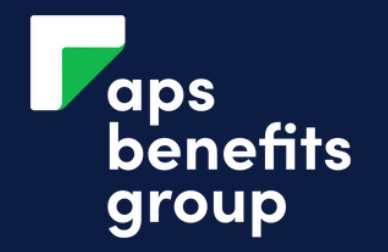

# MANAGE YOUR INVESTMENT INTEREST

| 1                                         |                      |                             |                                                       | 2                        |
|-------------------------------------------|----------------------|-----------------------------|-------------------------------------------------------|--------------------------|
| Accounts                                  |                      |                             |                                                       |                          |
| \$ 1 Loan Applications                    |                      |                             | Click the Down Arrow                                  | <b>12 M</b>              |
| FUNERAL BENEFITS<br>979018S1              | Available<br>Current | \$15,150.00<br>\$15,150.00  | Click the down arrow next to your investment account. | DATE<br>26 NOV<br>26 NOV |
| <b>12 MONTH INVESTMENT</b><br>979018I12   | Available<br>Current | <b>\$0.00</b><br>\$6,000.00 |                                                       |                          |
| <b>12 MONTH INVESTMENT</b><br>979018112.1 | Available<br>Current | <b>\$0.00</b><br>\$1,000.00 |                                                       |                          |

| Transactions              | Account Details |               | 1 |
|---------------------------|-----------------|---------------|---|
| <b>2 MONTH INVESTMENT</b> | Available       | <b>\$0.00</b> | ~ |
| 79018112                  | Current         | \$6,000.00    |   |

## **Click Account Details**

Account details is located next to the transactions tab.

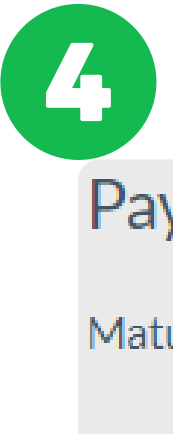

Inter

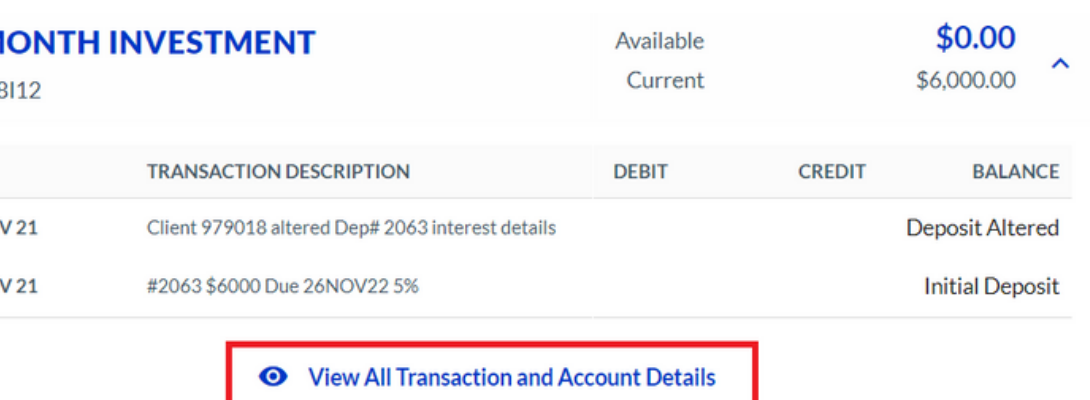

## Click View All Transactions and Account Details

View all transactions and account details below your term investment account transactions.

# **Payment Instructions**

| Manage Maturity |                                                                    |  |
|-----------------|--------------------------------------------------------------------|--|
| rest            | Credit External Account (123456<br>123456, J BLOGGS, APS Benefits) |  |
| urity           | Re-invest for 12 Months @ Standard<br>Rate                         |  |

# Manage Interest

# Click 'Manage Interest'

Your existing interest instructions will be seen above the 'manage maturity' button.

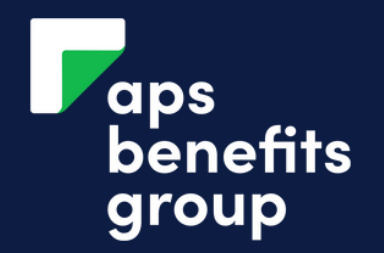

# MANAGE YOUR INVESTMENT INTEREST

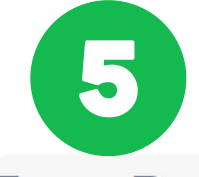

Re-invest

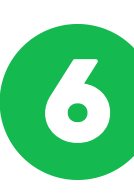

# **Term Deposit Interest Maintenance**

| Account Number                                   | 979018112                                                       |
|--------------------------------------------------|-----------------------------------------------------------------|
| Deposit Number                                   | 2063                                                            |
| Principal Amount                                 | \$6,000.00                                                      |
| Maturity Date of Term Investment                 | 26 NOV 2022                                                     |
| Current Interest Payment Details                 | Credit External Account (123456 123456, J BLOGGS, APS Benefits) |
| Date of Next Interest Payment                    | 26 DEC 2021                                                     |
|                                                  |                                                                 |
| hoose what is to happen to the interest payments |                                                                 |
| Please Select                                    | <b>^</b> 1                                                      |
| External Transfer                                |                                                                 |
|                                                  |                                                                 |

# **Click the Down Arrow**

Click the down arrow to choose what will happen. Click your option: 1. External Transfer OR 2. Re-Invest If you select external transfer, go to step <u>6</u> or to re-invest see step <u>8.</u>

# Tern To Plea:

8

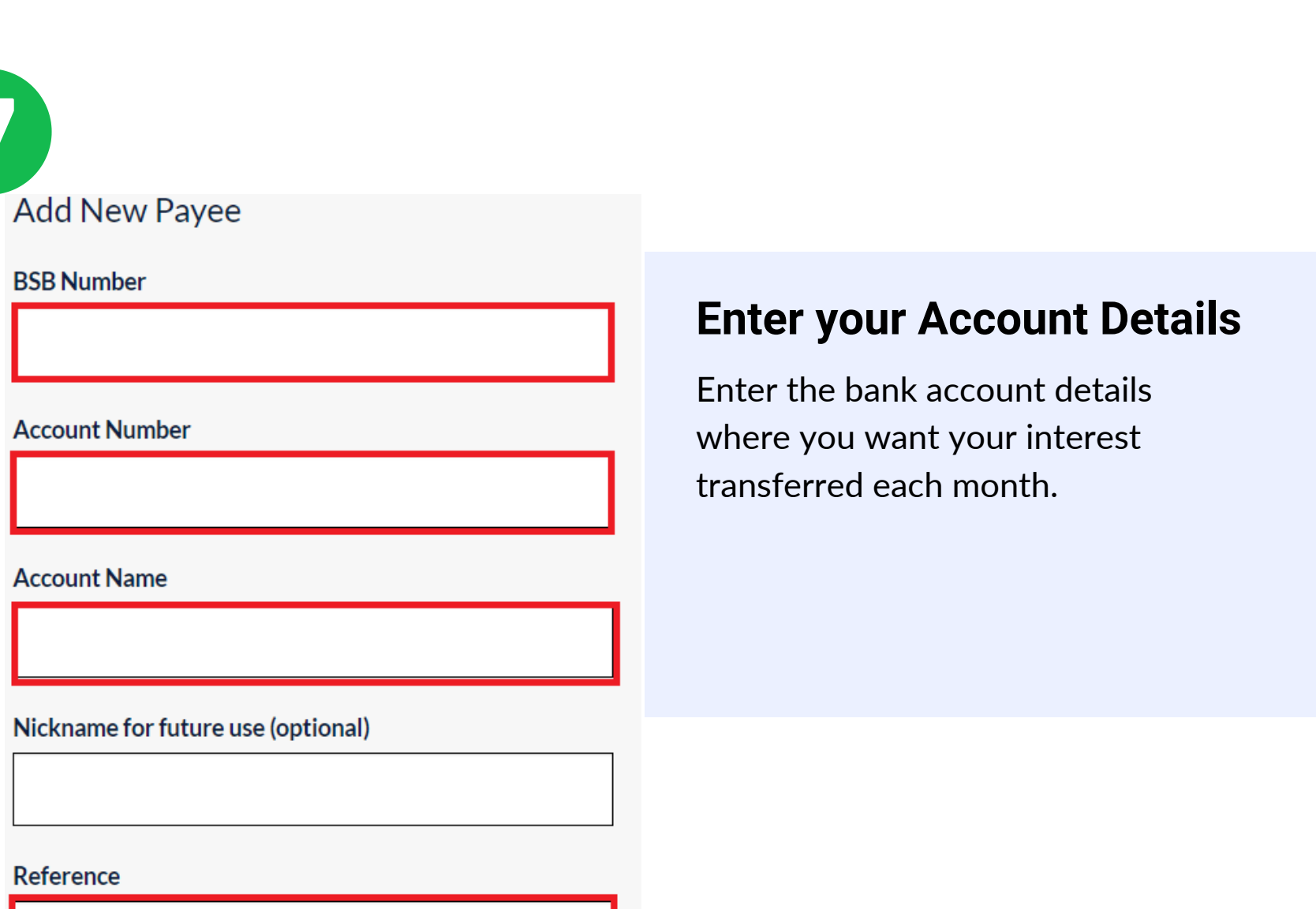

#### Term Deposit Interest Transfer Option

| ase Select    | ^             |
|---------------|---------------|
| Find a Payee  | Add New Payee |
| ther Accounts |               |

## Click Add new Payee

If you have selected External Transfer, you need to add your bank details.

If you have no account saved at APS Benefits Group click 'Add new Payee'.

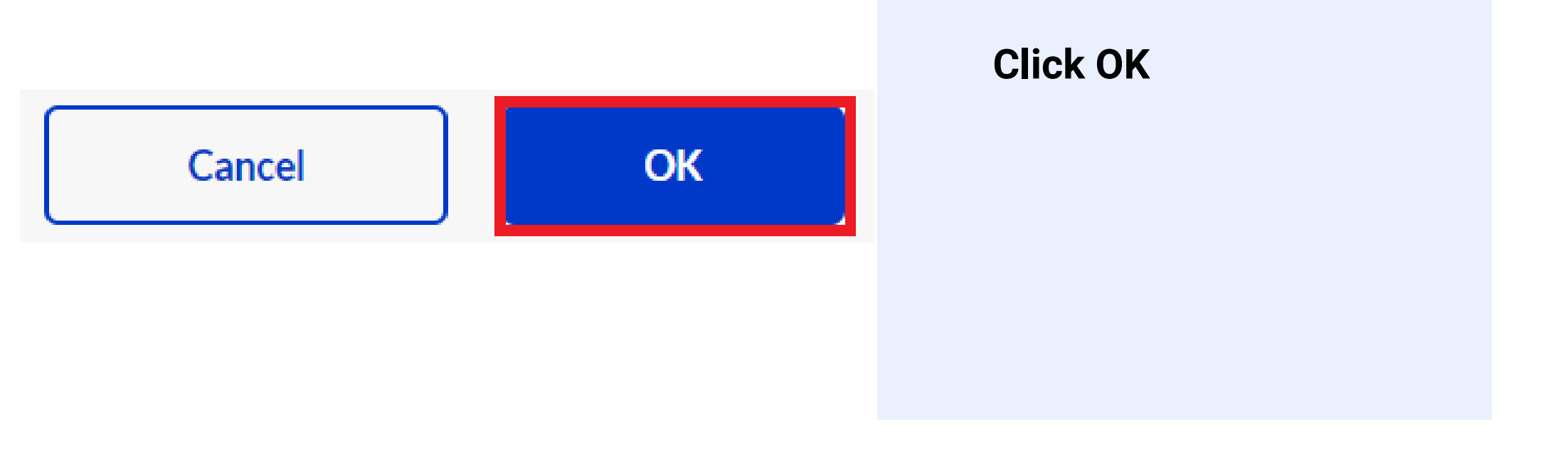

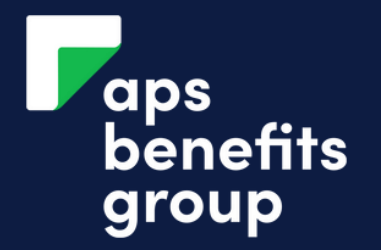

# MANAGE YOUR INVESTMENT INTEREST

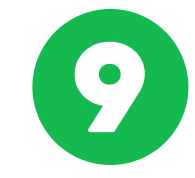

Details

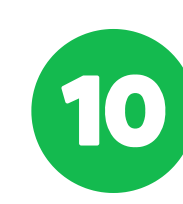

# **Deposit Interest Maintenance - Review and Sub**

u have requested the following on maturity.

**12 MONTH INVESTMENT** 979018112 Deposit Number 2063

All interest will be re-invested (compounded).

Back Submit

### **Review your entry & Submit**

Review your entry and ensure all details are correct.

Submit after review.

Details

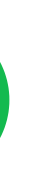

# **Term Deposit Interest Maintenance - Receipt**

Account Deposit Number 979018I12 - 12 MONTH INVESTMENT 2063

Term Deposit Interest Re-investment

All interest will be re-invested (compounded).

Your change of instruction details was successful

Finish

**Print Receipt** 

# Complete

You have changed your interest instructions.